# رفع مشكلات ميكروفون و تنظيمات فعال سازى

مطالب آموزش رفع مشكلات ميكروفون و تنظيمات فعال سازى

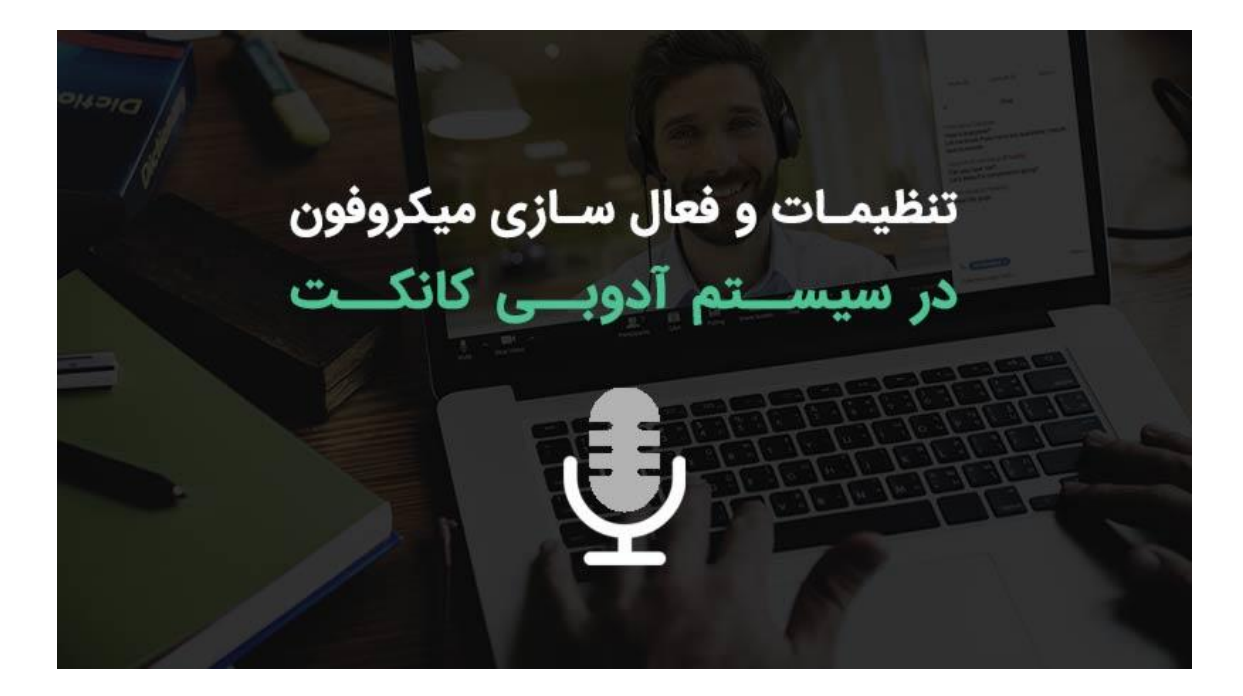

تنظیمات میکروفون در آدوبی کانکت یکی از موارد قابل توجه برای کاربران است. در سیستم آدوب کانکت تنظیمات میکروفون به صورت پیش فرض استاندارد است. اما گاها پی می آید که کاربران به دلیل متفاوت بودن نوع و مدل میکروفون و همینطور تنظیمات پیش فرض سیستم دچار تداخل می شود. و یا گاها پی می آید که صدای سخنران با مشکلات قطعی ضعیف بودن اکو داشتن و یا روباتیک بودم مواجه می شوند. در این صورت باید از طریق آدوبی کانکت تنظیمات صدا را مدیریت کرد. در ادامه توضیحاتی در این رابطه خواهیم داد.

#### فعال کردن میکروفون در تنظیمات ویندوز

در نسخه تحت ویندوز نرم افزار ادوبی کانکت دسترسی میکروفون برای مدرس برگزار کننده یا ارائه دهند وجود دارد. اول از همه شما اگر چند میکروفون دارید. باید میکروفون اصلی خود را فعال و دیگر میکروفون ها را غیر فعال Disable کنید.

۱- در قسمت Control Panel ویندوز برنامه Sound را باز کنید و در قسمت Recording میکروفون مورد نظر خود را فعال کنید.

| Select a reco | ording d                    | levice                 | below to modify its settings:                                | Sectoral Mic Properties        |
|---------------|-----------------------------|------------------------|--------------------------------------------------------------|--------------------------------|
|               | Microp<br>High D<br>Not pla | ohone<br>efini<br>ugge | tion Audio Device<br>d in                                    | General Listen Levels Advanced |
| 1             | Microp<br>High D            | hon                    |                                                              | 68 (0)                         |
|               | Disabl                      | and a line             | Enable                                                       |                                |
| ~~            | Line Ir<br>High (<br>Not pl |                        | Set as Default Device<br>Set as Default Communication Device | Microphone Boost               |
|               |                             | 1                      | Show Disabled Devices<br>Show Disconnected Devices           |                                |
|               |                             |                        | Properties                                                   | V A LAA                        |
| Configure     |                             | _                      | Set Default 💌 Properties                                     |                                |
|               |                             |                        | OK Cancel Apply                                              | OK Canal Andre                 |

#### آموزش روشن کردن میکروفون برگزار کننده با سطح دسترسی HOST و HOST

بعد از اینکه از فعال بودن دسترسی میکروفون خود در سیستم عامل اطمینان حاصل کردید. میتوانید میکروفون خود را تست کنید. در صورتی که میخواهید اطمینان حاصل کنید میکروفون شما روشن است بر روی آن کلیک کرده تا به رنگ سبز در بیایید.

شماره ۳ – بعد از زدن بر روی دکمه میکروفون باید به رنگ سبز نمایان شود. سپس بر روی فلش رو به پایین کلیک کنید تا منو باز شود.

شماره ۴ – بر روی دکمه Adjust Microphone Volume کلیک کنید تا صفحه به صورت پاپ آپ نمایش داده شود.

| /ebinar (Sharin | g) - Adobe Coni | nect | Andia |   |                                                |
|-----------------|-----------------|------|-------|---|------------------------------------------------|
| Meeting<br>اشتر | Layouts         | Pods | Audio | 7 | Mute My Microphone<br>Disconnect My Microphone |
|                 |                 | ٣    | شماره | • | Adjust Microphone Volume                       |
|                 |                 |      |       |   | Select Microphone                              |
|                 |                 |      |       |   |                                                |
|                 |                 |      |       |   |                                                |
|                 |                 |      |       |   |                                                |
|                 |                 |      |       |   |                                                |
|                 |                 |      |       |   |                                                |
|                 |                 |      |       |   |                                                |
|                 |                 |      |       |   |                                                |
|                 |                 |      |       |   |                                                |
|                 |                 |      |       |   |                                                |
|                 |                 |      |       |   |                                                |
|                 |                 |      |       |   |                                                |
|                 |                 |      |       |   |                                                |

در تصویر زیر شما میتوانید بلندی صدای خود را تنظیم کنید. در این قسمت میتوانید با صحبت کردن صدای خود را بشنوید. در صورتی که صدای شما ضعیف است میتوانید بلندی صدا را بیشتر کنید و به قسمت **High** هدایت کنید.

| I | Adjust Mic Volume                                  |  |
|---|----------------------------------------------------|--|
|   | Drag slider to adjust mic volume for this meeting. |  |
|   | Mic                                                |  |
|   | OK Cancel                                          |  |
|   |                                                    |  |

### آموزش حل صدای اکو و رباتیک در ادوبی کانکت

برای حل مشکل قطعی صدا، اکو شدن، رباتیک شدن بهتر است یک بار تنظیمات میکروفون و بلند گوی خود را با سیستم ادوبی کانکت تنظیم کنید. پیشنهاد میکنیم مراحل زیر را به ترتیب انجام دهید تا مشکلات شما حل شود.

شماره ۵ – بر روی گزینه **Meeting** در سربرگ کلیک کنید تا زیر منو برای شما باز شود.

شماره ۶ – با انتخاب گزینه Audio Setup Wizard صفحه تنظمیات را باز کنید.

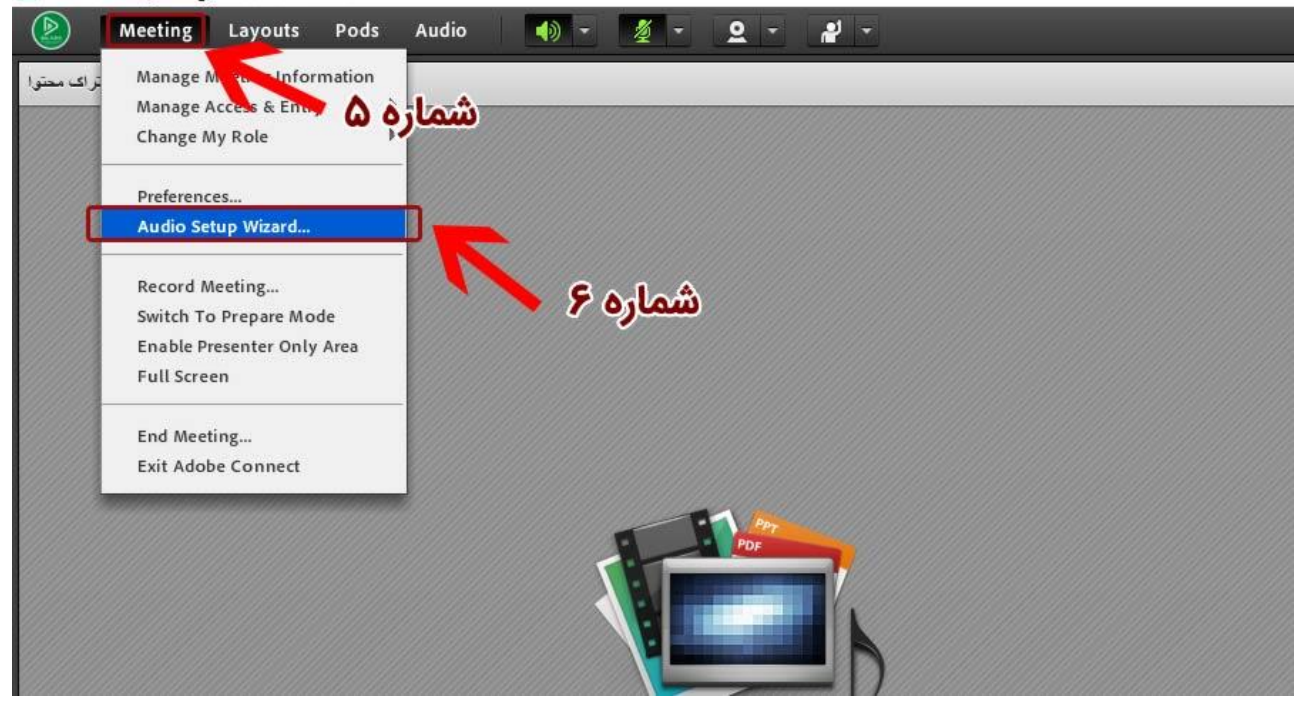

📓 Test Webinar (Sharing) - Adobe Connect

در این صفحه از شما میخواهد برای تنظیمات صدای میکروفون و بلند گو مراحلی را طی کنید.

# شماره ۷ – با فشردن دکمه Next مراحل تنظیمات را شروع کنید

#### 📓 Test Webinar (Sharing) - Adobe Connect

|              | Meeting | Layouts | Pods | Audio 🌒 🛨                                                                                                    | <u>- 2</u> -                                                           | <b>2</b>                                                             |          |
|--------------|---------|---------|------|----------------------------------------------------------------------------------------------------|------------------------------------------------------------------------|----------------------------------------------------------------------|----------|
| لنتراك محتوا | SI .    |         |      |                                                                                                    |                                                                        |                                                                      |          |
|              |         |         |      | Audio Setup Wizard<br>Welcome<br>The Adobe Connect Au<br>use with Adobe Connec<br>Click Next to proceed. If<br>Help for troubleshootin | dio Wizard will help setu<br>t.<br>Fat any point your audio<br>g tips. | p and tune your audio devices for<br>doesn't work as expected, click | لا مرام⊛ |
|              |         |         |      |                                                                                                    |                                                                        | Concer                                                               | 1        |
|              |         |         |      |                                                                                                    |                                                                        |                                                                      |          |

حال در قدم و مرحله اول باید بلند گوی خود را برای شنیدن انتخاب کنید.

شماره ۸ – در این قسمت در صورتی که چند اسپیکر (بلندگو) دارید را باید انتخاب کنید تا صدا از بلند گوی مورد نظر شما پخش شود

شماره ۹ – بعد از انتخاب بلندگو بر روی دکمه next کلیک نمایید.

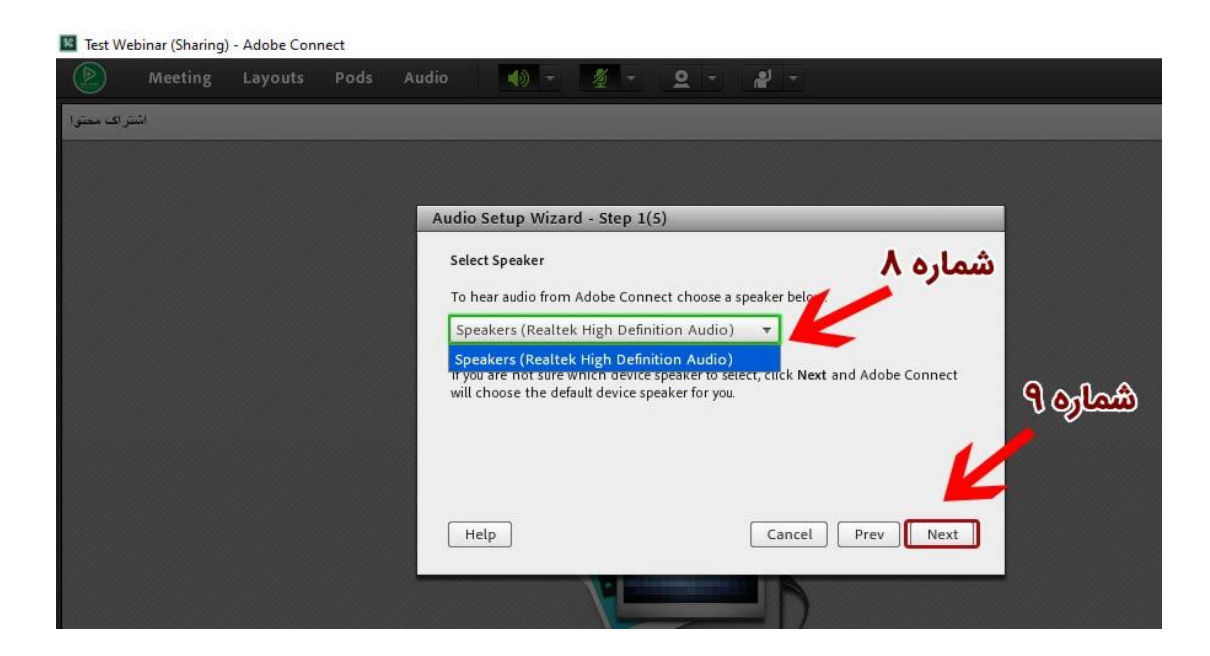

انتخاب میکروفون در سیستم ادوبی کانکت

شماره ۱۰ – در این قسمت باید میکروفونی که میخواهید با آن صحبت کنید را انتخاب کنید. در قسمت های قبلی توضیح داده شده بود اگر میکروفونی را نمی خواهید آن ها را Disable کنید.

شماره ۱۱ – پس از انتخاب میکروفون بر روی گزینه **Next** کلیک نمایید تا به مرحله بعدی

برويد

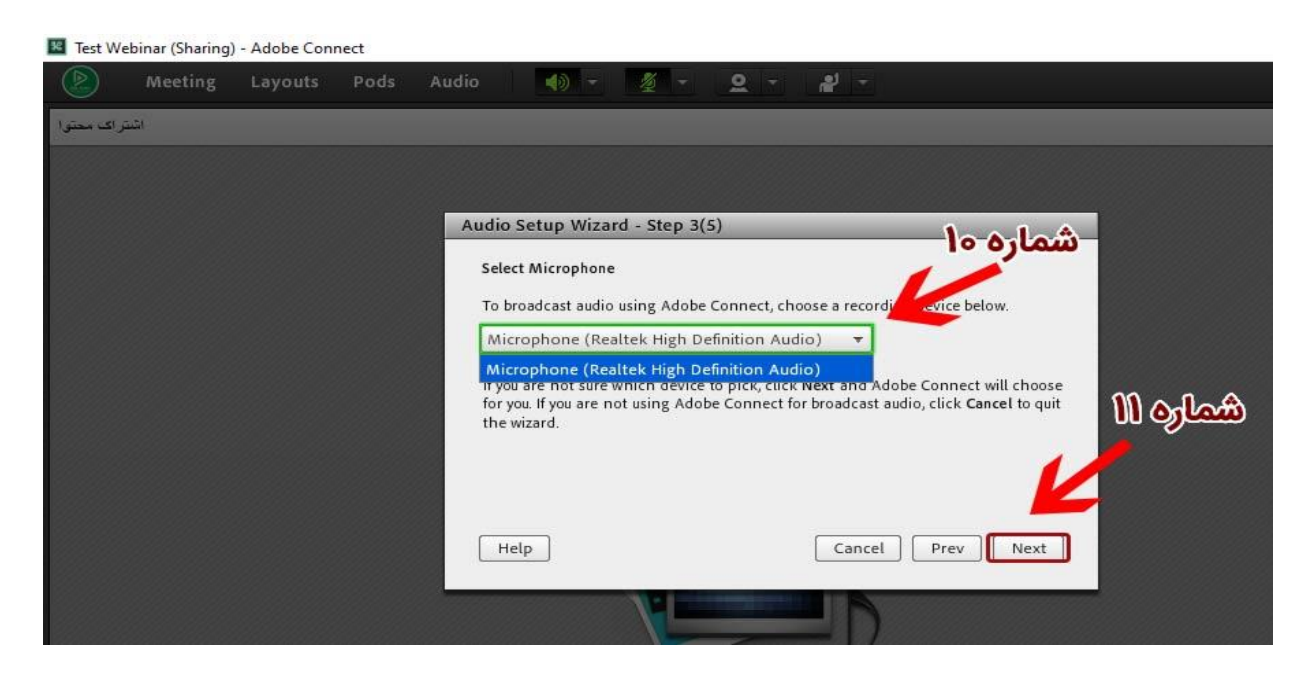

شماره ۱۲ – در اینجا بر روی دکمه Record کلیک نمایید و شروع به صحبت کردن کنید تا صدای خود را از طریق دکمه Play Recording بشنوید.

شماره ۱۳ – پس از از اطمینان از صدای ضبط شده خود بر روی دکمه Next کلیک نمایید.

| K Test W   | ebinar (Sharing) | ) - Adobe Con | nect |                                                           |                                                                                                    |                                                                                           |                                                                     |                                                        |                                           |                                                                       |                      |          |   |
|------------|------------------|---------------|------|-----------------------------------------------------------|----------------------------------------------------------------------------------------------------|-------------------------------------------------------------------------------------------|---------------------------------------------------------------------|--------------------------------------------------------|-------------------------------------------|-----------------------------------------------------------------------|----------------------|----------|---|
|            | Meeting          | Layouts       | Pods | Audio                                                     | ۰ (پ                                                                                                    | × -                                                                                       | <u>Q</u> -                                                          | 2                                                      |                                           |                                                                       |                      |          |   |
| ر اک محتوا | اشت              |               |      |                                                           |                                                                                                    |                                                                                           |                                                                     |                                                        |                                           |                                                                       |                      |          |   |
|            |                  |               |      | Audio<br>Tune<br>To et<br>follo<br>the I<br>Plea<br>propu | Setup Wiza<br>Microphone<br>Insure that you<br>wing sentence<br>Play Recording<br>se speak 7<br>rerly* or ap<br>Record | rd - Step 4<br>Volume<br>In microphon<br>Into the mic<br>g button to he<br>prove the reco | (5)<br>e is working<br>rophone. Cl<br>ear your reco<br>rding bar is | properly,<br>lick Stop c<br>rding.<br>Jouing and<br>Ca | click Recor<br>nce you are<br>d my microp | d, and read i<br>e done and i<br>ohone is work<br>Play Record<br>Prev | the<br>tlick<br>ding | شماره ۱۳ | ) |
|            |                  |               |      |                                                           |                                                                                                    |                                                                                           |                                                                     |                                                        |                                           |                                                                       |                      |          |   |

شماره ۱۴ – در اینجا توجه کنید که هیج صدای برای تست حالت سکوت محیط شما وجود نداشته باشد مگر صدای طبیعی محیط سپس بر روی دکمه **Test Silence** کلیک نمایید.

شماره ۱۵ – بعد از اطمینان از صدای سکوت خود بر روی دکه Next کلیک نمایید.

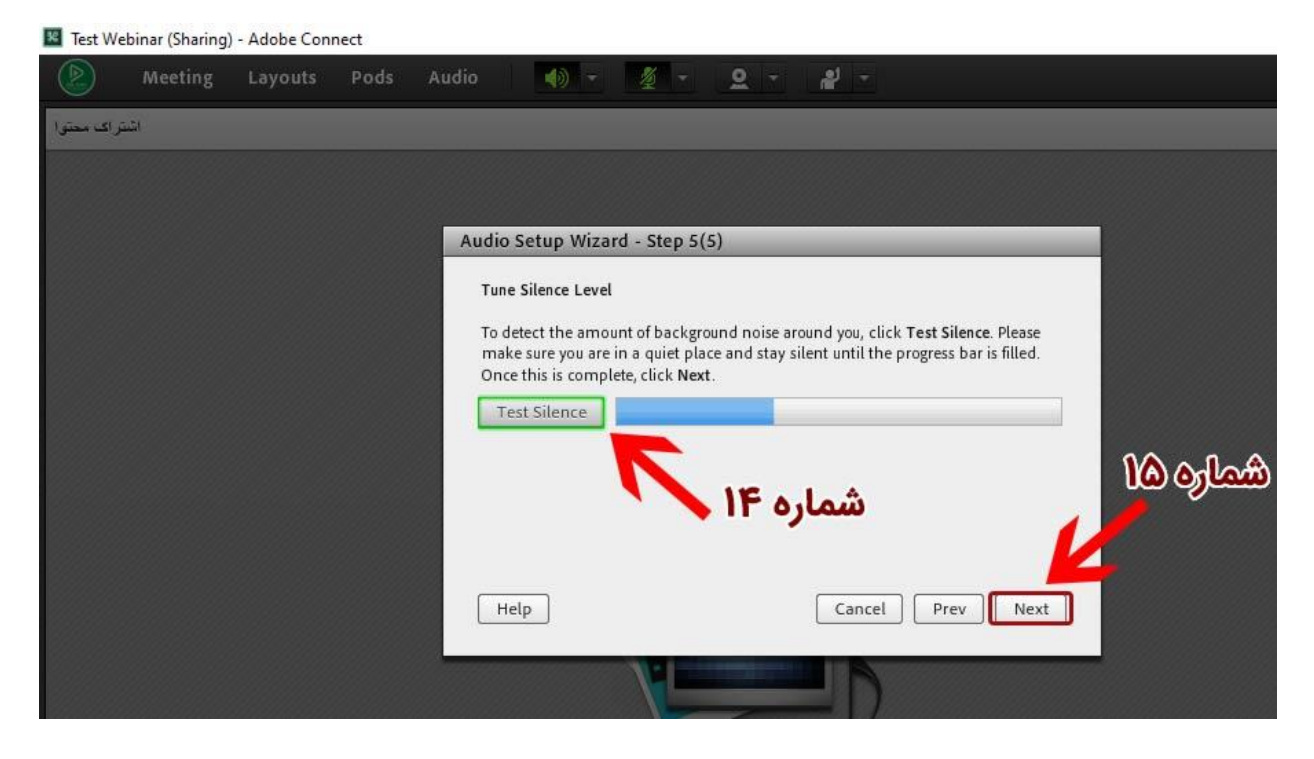

پس از آنکه مراحل تست صدا را انجام داده ایید با نمایش Success و گزارشی از تنظیمات صدای مثل نمایش اسپیکر و میکروفون انتخابی و همینطور به شما نمایش میدهد که فرکانس صدای میکروفون شما چقدر است و میزان بلندی صدای محیط شما نسبت به محیط چقدر است

شماره ۱۶ – پس از پایان تنظیمات حال می توانید از سیستم خود جهت بر گزاری وبینار استفاده نمایید.

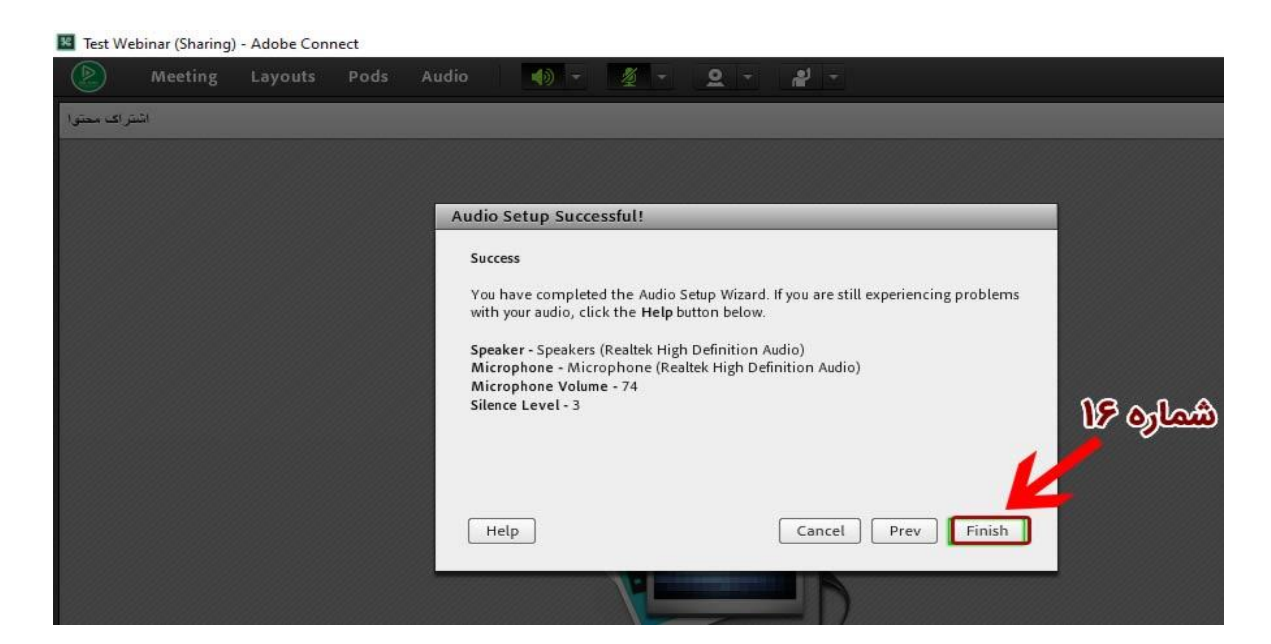